# Guía de instalación/usuario

Microinversores conectados a la red otovoltaica (con WIFI-G4 incorporado)

| Contenido                                                           |    |
|---------------------------------------------------------------------|----|
| Instrucciones de seguridad importantes                              | 01 |
| instrucciones de seguridad                                          |    |
| Declaración sobre la supresión de interferencias radioeléctricas    |    |
| El significado de los símbolos.                                     |    |
| Introducción del sistema microinversor.                             | 03 |
| Los microinversores maximizan la producción de energía fotovoltaica |    |
| Más fiable que los inversores centrales o de cadena                 |    |
| Fácil de instalar                                                   |    |
| Introducción del microinversor                                      | 05 |
| Instalación del sistema microinversor                               | 06 |
| Piezas y herramientas que necesita                                  |    |
| lista de piezas                                                     |    |
| Procedimiento de instalación                                        |    |
| Manual de usuario del sistema microinversor.                        | 11 |
| Solución de problemas                                               | 12 |
| Visualización de estado y mensajes de error                         |    |
| Solución de problemas de un microinversor que no funciona           |    |
| Reemplazar                                                          | 15 |
| Datos técnicos                                                      | 15 |
| Ficha técnica de microinversores M��� / ��� / ��� / ��� / ��� G�    |    |
| Diagrama de conexión                                                | 18 |
| Plataforma de monitoreo                                             | 20 |
| Cómo conectar un microinversor a un enrutador a través de Internet  | 21 |
| Cómo conectarse en la aplicación                                    | 25 |
| mantenimiento                                                       | 27 |
| Solución de problemas                                               | 27 |
| Declaración de conformidad de la UE                                 | 27 |
|                                                                     |    |

### Instrucciones de seguridad importantes

Este manual contiene instrucciones importantes que se deben seguir al instalar y mantener su inversor fotovoltaico (microinversor) conectado a la red. Para evitar el riesgo de descarga eléctrica y garantizar una instalación y funcionamiento seguros del microinversor, se utilizan los siguientes símbolos en este documento para indicar condiciones peligrosas e instrucciones de seguridad importantes.

Las especificaciones están sujetas a cambios sin previo aviso; verifique esto. Consulte las instrucciones más recientes en el sitio web del fabricante.

ATENCIÓN:Este símbolo indica una situación en la que el incumplimiento de las instrucciones podría provocar fallos graves del equipo o lesiones personales. Ir a Realice esta tarea con extrema precaución.

ATENCIÓN: Este símbolo indica información necesaria para el funcionamiento óptimo del dispositivo. Los microinversores son importantes. Siga estas instrucciones cuidadosamente.

### ATENCIÓN:Léelo atentamente y guárdalo en caso de emergencia.

#### instrucciones de seguridad

NOdesconecte el módulo fotovoltaico del microinversor sin encender la red eléctrica interrumpir.

Sólo personal calificado debe instalar y/o reemplazar los microinversores.

Todas las instalaciones eléctricas deben realizarse de acuerdo con las normas eléctricas locales.

Lea todas las instrucciones antes de instalar o utilizar el microinversor. Advertencias contenidas en la documentación técnica y en el sistema microinversor y panel fotovoltaico.

Tenga en cuenta que la carcasa del microinversor actúa como disipador de calor y puede alcanzar temperaturas de 80 °C. Para evitar riesgos quemaduras, no toque la carcasa del microinversor.

Mantenga una distancia de al menos 20 cm cuando el microinversor esté funcionando normalmente.

NOIntente reparar el microinversor. Si ocurre un defecto, comuníquese con el soporte técnico para obtener un número RMA y comenzar el proceso de reemplazo. Dañar o abrir el microinversor anula la garantía.

#### ¡Atención!

El cable de tierra de protección externo está conectado al terminal de tierra de protección del microinversor a través del conector de CA.

Al desconectar, primero debe desconectar la CA abriendo el disyuntor pero Deje el conductor de protección en el disyuntor conectado al inversor y luego desconecte las entradas de CC. Bajo ninguna circunstancia conecte la entrada de CC cuando el enchufe de CA esté desenchufado.

Instale dispositivos de desconexión en el lado de CA del inversor.

Declaración sobre la supresión de interferencias radioeléctricas

Este equipo puede irradiar energía de radiofrecuencia, lo que puede causar interferencias dañinas en las comunicaciones por radio si no se siguen las instrucciones al instalar y utilizar el equipo. Sin embargo, no hay garantía de que no se produzcan interferencias en una instalación en particular.

Si este equipo causa interferencias dañinas en la recepción de radio o televisión, las siguientes medidas pueden corregir el problema:

A) Cambie la posición de la antena receptora y manténgala más alejada del dispositivo.

B) Consulte al distribuidor o a un técnico experimentado en radio/TV para obtener ayuda.

Los cambios o modificaciones no aprobados expresamente por el responsable del cumplimiento podrán revocar permisos de usuario El dispositivo deja de funcionar.

Acerca de Wi-Fi

Rango de frecuencia: 2.412 ~ 2.472 GHz WIFI Potencia máxima de transmisión: 16dBm ± 2dBm Antena: Ganancia de antena externa

antenas: 3.00dBi

### El significado de los símbolos.

| Puede ser una etiqueta pr | rivada OEM                                                                                                    |
|---------------------------|----------------------------------------------------------------------------------------------------|
| •                         |                                                                                                    |
|                           | Tenga cuidado, riesgo de descarga eléctrica.                                                                                                    |
| $\wedge$                  | Precaución, riesgo de quemaduras - no tocar.                                                                                                    |
|                           | Cuidado, superficie caliente.                                                                                                    |
| X                         | Símbolo para marcar aparatos eléctricos y electrónicos según la Directiva 2002/96/CE. Indica que el dispositivo, los<br>accesorios y el embalaje no son<br>Puede desecharse como residuo doméstico no clasificado y debe recogerse al final de su uso. Se deben<br>observar las regulaciones o regulaciones locales.<br>Normas de eliminación o comuníquese con un representante autorizado del fabricante para<br>obtener información sobre la eliminación del equipo.                                                                                                    |
| (6                        | La marca CE colocada en el inversor fotovoltaico confirma la conformidad del sistema con las disposiciones de<br>la directiva europea RED.                                                                                                    |
|                           | Lee las instrucciones                                                                                                    |
| Calificado<br>Personal    | Una persona que recibe el asesoramiento o supervisión adecuada de un electricista cualificado.<br>Reconoce los riesgos y evita los peligros que pueden surgir de la electricidad. En<br>la necesidad de seguir las instrucciones de seguridad contenidas en este manual "cualificado<br>"Persona" significa una persona que está familiarizada con los requisitos relacionados con la seguridad, los<br>sistemas de refrigeración y la compatibilidad electromagnética y está autorizada para operar,<br>Conexión a tierra y marcado de equipos, sistemas y circuitos energizados de acuerdo con los procedimientos de<br>seguridad establecidos. El inversor y el sistema final sólo pueden iniciarse y<br>operado por personal calificado. |

# Introducción del sistema microinversor.

Un microinversor se utiliza en aplicaciones conectadas a la red y consta de dos componentes clave:

Microinversores

Enrutador

Esta serie de microinversores lleva incorporado un módulo WIFI, por lo que se pueden conectar directamente a la red, pudiendo comunicarse el router.

### 130 / 160 / 180 / 200 / 220 G4

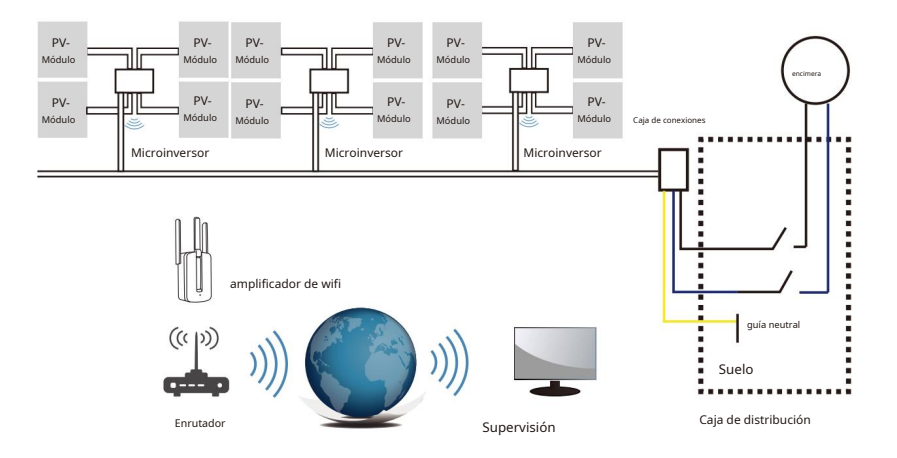

| Modelo inversor                              | SOL-M <b>&amp;&amp;</b><br>G <b>&amp;</b> -UE-Q <b>&amp;</b> | SOL-M <b>&amp;&amp;&amp;</b><br>G <b>&amp;</b> -UE-Q <b>&amp;</b> | SOL-M���<br>G <b>�</b> -UE-Q <b>�</b> | SOL-M <b>&amp;&amp;</b><br>G <b>&amp;</b> -UE-Q <b>&amp;</b> | SOL-M���<br>G�-UE-Q� |  |
|----------------------------------------------|--------------------------------------------------------------|-------------------------------------------------------------------|---------------------------------------|--------------------------------------------------------------|----------------------|--|
| Tensión de entrada fotovoltaica              |                                                              |                                                                   | 42,5 V (20 V-60 V)                    |                                                              | 1                    |  |
| Rango de voltaje MPPT del panel fotovoltaico | 25V-55V                                                      |                                                                   |                                       |                                                              |                      |  |
| Número de rastreadores MPP                   | 4                                                            |                                                                   | 4                                     |                                                              |                      |  |
| Número de bandas por rastreador MPP          |                                                              |                                                                   | 1                                     |                                                              |                      |  |

### ATENCIÓN:Si la señal WiFi es débil en el área del microinversor, un

Se pueden instalar un extensor WiFi en un lugar adecuado entre el enrutador y el enrutador. Se pueden instalar microinversores.

Este sistema integrado mejora la seguridad, maximiza la producción de energía solar, aumenta la confiabilidad del sistema y simplifica el diseño, instalación, mantenimiento y gestión de un sistema solar.

#### Los microinversores maximizan la producción de energía fotovoltaica

Cada módulo fotovoltaico tiene un control MPPT (Seguimiento de potencia máxima de pico) individual, que garantiza que se entregue la máxima potencia a la red, independientemente de la potencia de los otros módulos fotovoltaicos del sistema.

### Más fiable que los inversores centrales o de cadena

Un sistema distribuido de microinversores garantiza que no haya un único punto de fallo en todo el sistema fotovoltaico. Los microinversores están diseñados para funcionar a máxima potencia en temperaturas exteriores de hasta 113 °F (45 °C). La carcasa del inversor está diseñada para instalación en exteriores y tiene un grado de protección IP67.

### Fácil de instalar

Los módulos fotovoltaicos individuales se pueden instalar en cualquier combinación de números de módulo, orientaciones, tipos y eficiencias. El cable de tierra (PE) del cable de CA está conectado a Carcasa conectada dentro del microinversor, lo que puede eliminar la necesidad de instalar un cable de tierra (consulte las regulaciones locales).

La recopilación de datos se realiza a través de WiFi interno, se requiere un enrutador cerca del microinversor inalámbrico. Una vez completada la instalación del microinversor, configure el enrutador WiFi con WiFi interno (consulte el manual de usuario de WiFi). Los datos se transfieren automáticamente. Los usuarios pueden adquirir el microinversor a través de la página web correspondiente sitio web o

Monitorizar y gestionar la aplicación.

### Introducción del microinversor.

Los microinversores se pueden conectar a una red monofásica, o puede haber varios, y se pueden utilizar microinversores en forma de red monofásica para obtener una red trifásica.

| N º de Modelo.   | Red de CA       | Número máximo por departamento |
|------------------|-----------------|--------------------------------|
| SOL-M130G4-EU-Q0 | 50/60 Hz, 230 V | 5 para disyuntores de 40 A     |
| SOL-M160G4-EU-Q0 | 50/60 Hz, 230 V | 4 para disyuntores de 40 A     |
| SOL-M180G4-EU-Q0 | 50/60 Hz, 230 V | 3 para disyuntores de 40 A     |
| SUN-M200G4-EU-Q0 | 50/60 Hz, 230 V | 3 para disyuntores de 40 A     |
| SUN-M220G4-EU-Q0 | 50/60 Hz, 230 V | 3 para disyuntores de 40 A     |

Puede encontrar más información en la página de especificaciones (páginas 16 y 17). Libro de texto.

#### Instalación del sistema microinversor.

Instalar un sistema fotovoltaico con microinversores es sencillo. Cada microinversor se puede montar fácilmente en un marco fotovoltaico directamente debajo de los módulos fotovoltaicos. Cables CC de baja tensión Se conectan desde el módulo fotovoltaico directamente al microinversor, lo que evita el riesgo de alta tensión CC. La instalación DEBE realizarse de acuerdo con las regulaciones y normas técnicas locales.

ADVERTENCIA:Todas las instalaciones eléctricas deben realizarse de acuerdo con los códigos eléctricos locales.

NOTA: DebeTenga en cuenta que la instalación y/o reemplazo solo se aplica a los microinversores. puede ser realizado por personal calificado.

ATENCIÓN: Léalos todos antes de instalar o utilizar el microinversor.

Instrucciones y advertencias incluidas en la documentación técnica y en la página web Tanto en el propio sistema microinversor como en el generador fotovoltaico.

ATENCIÓN: Tenga en cuenta que existe riesgo de descarga eléctrica al instalar este dispositivo.

ATENCIÓN:Es muy recomendable tener protectores contra sobretensiones en su dispositivo. para montar la caja del medidor suministrada.

ATENCIÓN:El producto es adecuado para entornos residenciales, comerciales e industriales ligeros. no industriales.

#### Piezas y herramientas que necesita

Además del generador fotovoltaico y el equipo relacionado, necesitará las siguientes piezas:

- Una o más cajas de conexiones de CA
- Material de montaje adecuado para posicionar los módulos.
- Accesorios para llaves de tubo y llaves para piezas de montaje.
- cable de tierra continuo y almohadillas de tierra
- Destornillador cruzado
- llave de torsión

lista de piezas

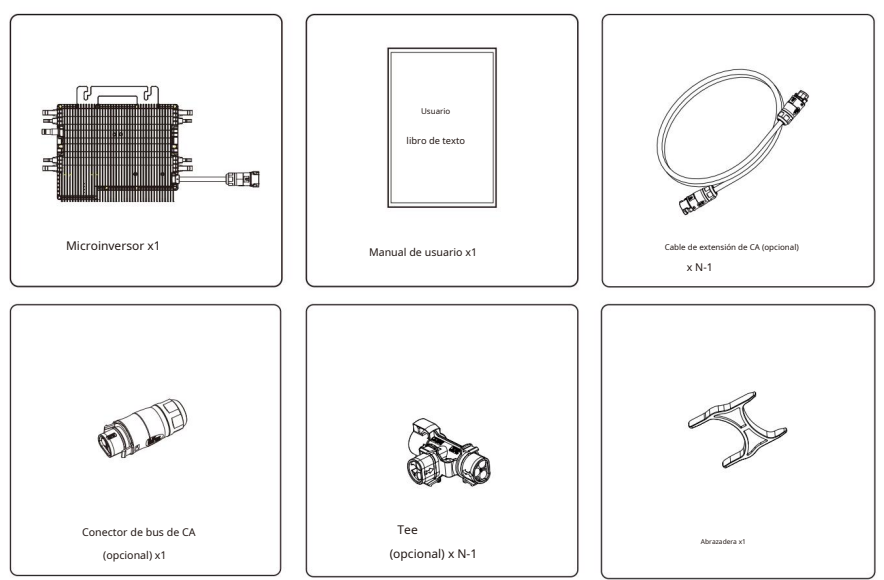

Compruebe que todas las piezas estén incluidas en el paquete utilizando la siguiente tabla:

\* Elija un conector de bus de CA o un cable de extensión con un enchufe europeo estándar. Ambos tipos no se pueden utilizar en el mismo proyecto. Procedimiento de instalación

Paso 1: instalación de la caja de conexiones de CA

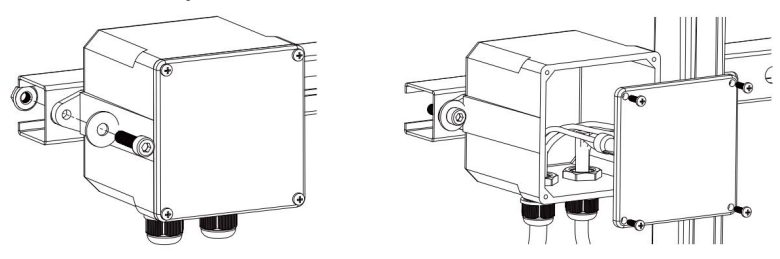

A. Instale la caja de conexiones adecuada en la ubicación adecuada del sistema de bastidor solar (normalmente al final de la rama del módulo).

B. Cierre el extremo abierto del cable de CA con un prensaestopas adecuado o Conecte el alivio de tensión a la caja de conexiones.

C. Conecte la caja de conexiones de CA al punto de conexión de

alimentación (generalmente ubicado en la caja de conexiones).

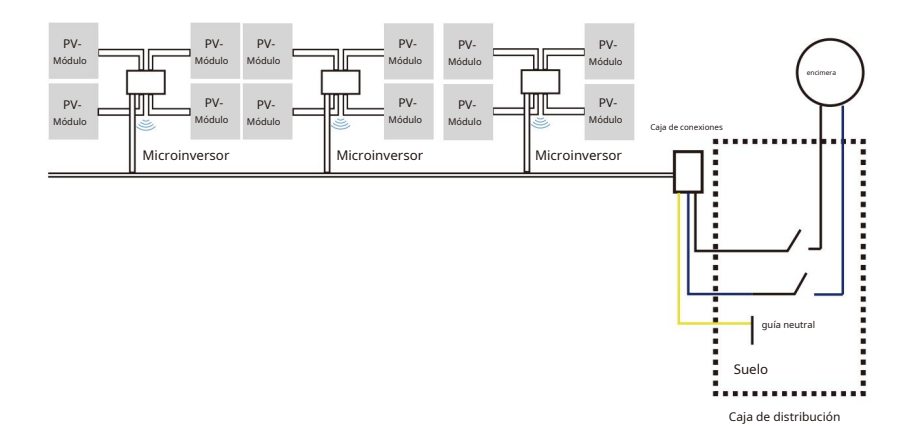

### ATENCIÓN: El código de color del cableado puede variar según las regulaciones locales.

Ser; Antes de conectar el cable de CA, verifique todos los cables del sistema para asegurarse de que encajen. Un cableado inadecuado puede causar daños irreversibles a los microinversores, que no están cubiertos por la garantía.

### Paso 2 - Fijación del microinversor al rack o panel solar.

A. Marque la posición del microinversor en el marco, teniendo en cuenta el módulo fotovoltaico, la caja de conexiones y otros obstáculos.

B. Instale el microinversor en cada una de estas ubicaciones siguiendo las especificaciones proporcionadas por el fabricante. Piezas recomendadas para el portamódulos.

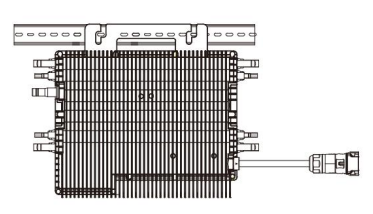

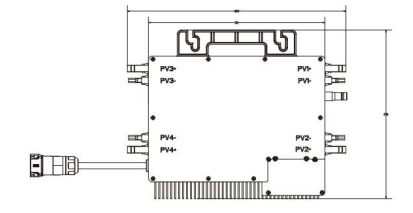

130/160/180/200/220 G4 (4MPPT) Montaje

El cable de CA del microinversor es un cable TC-ER con una sección transversal de 1 mm<sup>2</sup> (16 AWG).

### ATENCIÓN:Antes de instalar el microinversor, compruebe que la tensión de red sea de aprox.

el punto de conexión común corresponde a la tensión nominal en la etiqueta del microinversor.

### ATENCIÓN:No coloque inversores (incluidos conectores CC y CA).

Lugares expuestos al sol, lluvia o nieve, incluidos espacios entre módulos. Deje una distancia mínima de 3/4 (1,5 cm) entre el techo y la parte inferior del microinversor para asegurar una buena circulación del aire.

Paso 3: conecte los microinversores en paralelo

A. Consulte las Especificaciones del microinversor en la página 5 para conocer la cantidad máxima de microinversores permitidos en cada circuito derivado de CA.

B. Para la conexión en paralelo, utilice una T, un cable de extensión de CA y un conector de bus de CA como se describe en las páginas 18-19.

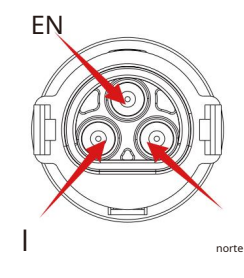

Conectores

| Modelo           | Resistencia del alambre | 2<br>Cable (mm) | Par (máx.) | Longitud máxima del cable |
|------------------|-------------------------|-----------------|------------|---------------------------|
| SOL-M130G4-EU-Q0 | 10AWG                   | 4.0             | 1,0 Nm     |                           |
| SOL-M160G4-EU-Q0 | 10AWG                   | 4.0             | 1,0 Nm     |                           |
| SOL-M180G4-EU-Q0 | 10AWG                   | 4.0             | 1,0 Nm     | cable externo             |
| SUN-M200G4-EU-Q0 | 10AWG                   | 4.0             | 1,0 Nm     | (L+N+PE) 20m              |
| SUN-M220G4-EU-Q0 | 10AWG                   | 4.0             | 1,0 Nm     |                           |

#### ATENCIÓN:NO exceda el número máximo de microinversores en uno

Circuito derivado de CA como se describe en la página 5 de este manual.

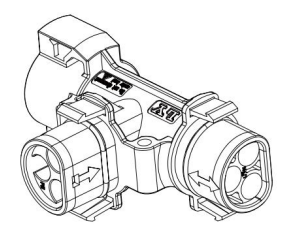

Tee

ATENCIÓN:La conexión del conector en T de la columna bidireccional solo se puede conectar al cable de extensión, y la conexión de la columna unidireccional solo se puede conectar al microinversor.

Paso 4: conecte el cable de salida desde el extremo del divisor a la caja de conexiones.

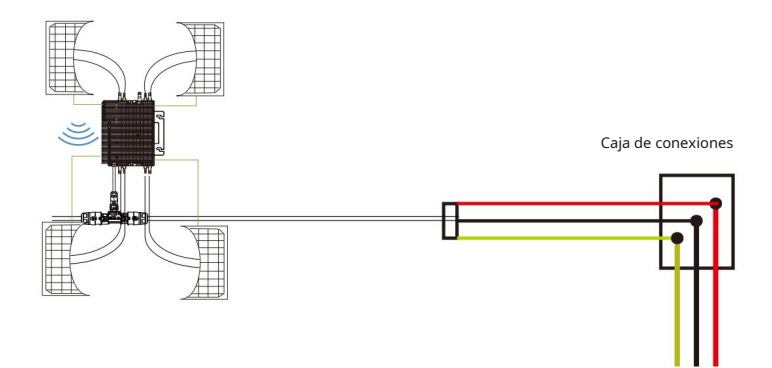

Paso 5 – Conexión del microinversor a los módulos fotovoltaicos

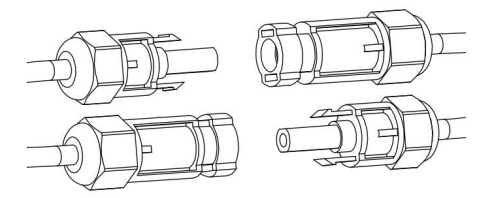

Pautas generales: Módulos

La energía fotovoltaica debe conectarse a la entrada de CC del microinversor. B. Para cumplir con los requisitos reglamentarios aplicables, la longitud del cable debe ser <3 metros. Comuníquese con su proveedor de energía local para asegurarse de que el cable de alimentación de CC cumpla con las regulaciones locales.

ATENCIÓN:Si la alimentación de CA ya está presente cuando conecta los cables de CC,

El microinversor parpadeará inmediatamente en rojo y comenzará a funcionar a la hora establecida (predeterminado 60 segundos). En ausencia de red eléctrica, la luz roja parpadea tres veces rápidamente y se repite después de un segundo hasta que se conecta la red eléctrica.

### Manual de usuario del sistema microinversor.

Funcionamiento de un sistema fotovoltaico con microinversor:

- 1. Encienda el disyuntor de CA en cada circuito derivado de CA del microinversor.
- Encienda el interruptor principal de alimentación de CA. Su sistema arrancará después de: Minutos de espera para generar electricidad.

- 3. Los dispositivos deben parpadear en rojo un minuto después de que se activa el disyuntor de CA. Entonces el LED azul parpadea. Esto significa que los dispositivos normalmente producen electricidad. Cuanto más rápido, más azul. El LED parpadea, más energía se genera.
- 4. Configure el módulo WiFi interno según el manual de usuario.
- 5. Los microinversores comienzan a enviar datos de rendimiento a la red a través del módulo WiFi cada 5 minutos. Esto significa que Los clientes pueden ver los datos de rendimiento de cada microinversor monitoreando el sitio web y la aplicación.

ATENCIÓN:Cuando hay alimentación de CA pero el microinversor no está funcionando, un medidor de potencia puede medir aproximadamente 0,1 A de corriente y 25 VA de potencia para cada microinversor. Esta potencia es potencia reactiva que no es consumida por la red eléctrica.

#### Solución de problemas

Si su sistema fotovoltaico no funciona correctamente, el personal calificado puede realizar los siguientes pasos de solución de problemas problemas:

Visualización de estado y mensajes de error

#### Sorprendido

Un minuto después de que se aplica por primera vez el voltaje CC al microinversor:

Un breve destello rojo indica una secuencia de inicio exitosa del microinversor. lo mismo o

Un destello rojo breve y más grande cuando se aplica voltaje de CC por primera vez al microinversor indica

Error de configuración del microinversor.

#### LED de encendido

- Parpadea lentamente en azul
- Parpadea en azul rápidamente
- Parpadea en rojo
- El rojo parpadea dos veces

Parpadea en rojo tres veces

- produce poca potencia
- genera alta potencia
- falta de rendimiento
- Voltaje CA bajo o alto
- Error de red

### error GFDI

Un LED rojo con cuatro destellos indica que el microinversor tiene un error GFDI (Ground Fault). detector chopper) se ha detectado en el sistema fotovoltaico. El LED parpadeará cuatro veces hasta que se resuelva el error GFDI.

Otros errores

Todos los demás errores se pueden informar a través del sitio web y la aplicación.

### ATENCIÓN:Nunca desconecte las conexiones de la línea de CC bajo carga. Asegúrate de Antes de la desconexión no circula corriente por los cables de CC. Antes de desconectar el módulo, puede cubrirlo con una cubierta opaca.

### Solución de problemas de un microinversor que no funciona

Hay un total de dos posibles áreas de error:

- R. El problema puede estar en el propio microinversor.
- B. El microinversor en sí funciona bien, pero la comunicación entre él

El microinversor y la red están perturbados. Los siguientes puntos están relacionados con problemas del microinversor, no con problemas de comunicación:

Una forma rápida de determinar si se trata de un microinversor o un problema de comunicación es:

Diagnóstico de red:

A. No se muestran datos: el sitio web y la aplicación no muestran datos; verifique la configuración de red.

B. Solo muestra que el microinversor está en línea, pero no hay datos. Esto puede deberse a que el servidor se está actualizando actualmente.

### Para solucionar el mal funcionamiento del microinversor, consulte el manual

### Siga estos pasos en orden:

- Asegúrese de que el voltaje y la frecuencia de la red estén dentro de los límites especificados en la sección "Datos técnicos" de este manual y estén dentro de los rangos especificados.
- Verificar la conexión a la red eléctrica. Desenchufe el AC primero y luego CC y asegúrese de que el voltaje de línea se pueda medir en el puerto de CA. Nunca desconecte la línea de CC mientras el microinversor esté generando energía.
  - generado. Vuelva a conectar los conectores del módulo de CC y escuche hasta que el LED parpadee tres veces.
- Verifique la conexión del circuito derivado de CA entre todos los microinversores. Asegúrese de que cada inversor esté instalado como se describe en el paso anterior. La red eléctrica funciona con electricidad.
- 4. Asegúrese de que todos los interruptores de CA funcionen correctamente y estén cerrados.
- 5. Verifique las conexiones de CC entre el microinversor y el módulo fotovoltaico.
- Asegúrese de que el voltaje CC del módulo fotovoltaico esté dentro del rango permitido especificado en los datos técnicos de este manual.
- 7. Si el problema persiste, comuníquese con el soporte técnico.

### ATENCIÓN:No intente reparar el microinversor y no se ponga en contacto

soporte técnico si los métodos de solución de problemas fallan.

#### Reemplazar

Para reemplazar un microinversor dañado, siga estos pasos

A. Desconecte el microinversor del módulo fotovoltaico como se indica a continuación

Secuencia:

1. Desconecte la corriente alterna (CA) apagando el disyuntor.

2. Desconecte el conector AC del microinversor.

- 3. Cubra el módulo con una cubierta opaca.
- 4. Desconecte los conectores del cable CC del módulo fotovoltaico del microinversor.
- 5. Retire el microinversor del marco del generador fotovoltaico.
- B. Conecte el nuevo microinversor al soporte y retírelo.

cubierta opaca. Observe el LED parpadeante cuando conecta el nuevo microinversor a los cables de CC.

C. Conecte el cable de CA del nuevo microinversor.

### Datos técnicos

ATENCIÓN:Asegúrese de que los parámetros de voltaje y corriente del módulo fotovoltaico estén dentro de las especificaciones. De acuerdo con el microinversor. Por favor lea la hoja de datos o esta. Guía de usuario.

ATENCIÓN:Ajuste el rango de voltaje de funcionamiento de CC del módulo fotovoltaico al rango permitido voltaje de entrada del microinversor.

ATENCIÓN:La tensión máxima en circuito abierto del módulo fotovoltaico no debe exceder el valor máximo indicado. No exceda el voltaje de entrada del inversor.

### Ficha técnica del microinversor M130G4/160G4/180G4

| Mandala.                                        | SOL-M130G4        | SOL-M160G4                                   | SOL-M180G4        |
|-------------------------------------------------|-------------------|----------------------------------------------|-------------------|
| Modelo                                          | -UE-O0            | -UE-O0                                       | -UE-O0            |
| Datos de entrada (CC)                           | 02.40             |                                              |                   |
| Potencia de entrada recomendada                 | 240.40014(4)      |                                              | 240 (2004 (4      |
| (STC)                                           | 210-460W (4 uds.) | 210-560W (4 uds.)                            | 210-630W (4 uds.) |
| Tensión máxima de entrada de CC                 |                   | 60V                                          |                   |
| Rango de voltaje MPPT                           |                   | 25-55 voltios                                |                   |
| Rango de voltaje de potencia total MPPT (V)     | 29-55 mayo        | 31,5-55V                                     | 33-55V            |
| Tensión mínima de entrada CC (V)                |                   | 20 de mayo                                   |                   |
| Corriente máxima de cortocircuito CC            |                   | 27Ax4                                        |                   |
| Corriente de entrada máxima                     |                   | 18Ax4                                        |                   |
| Número de rastreadores MPP                      |                   | 4                                            |                   |
| Número de cadenas por rastreador MPP            |                   | 1+1+1+1                                      |                   |
| Corriente inversa máxima                        |                   | 0A                                           |                   |
| inversor al sistema de datos                    |                   |                                              |                   |
| salida (CA)                                     |                   |                                              |                   |
| Potencia nominal de salida                      | 1300 vatios       | 1600 vatios                                  | 1800 vatios       |
| Potencia de salida de corriente aparente máxima | 1300VA            | 1600VA                                       | 1800VA            |
| Potencia de salida nominal CA                   | 5.7A              | 7A                                           | 7.9A              |
| Rango máximo de tensión/corriente               | 5.7A              | 7A                                           | 7.9A              |
| Salida de CA                                    |                   | 230V/ 0,85Un-1,1Un                           |                   |
| Frecuencia nominal                              |                   | 50/60Hz                                      |                   |
| Frecuencia/rango extendido                      |                   | 45-55 Hz / 55-65 Hz                          |                   |
| Factor de potencia                              |                   | 1                                            |                   |
| Número máximo de unidades por división          | 5                 | 4                                            | 3                 |
| Corriente residual de salida máxima             |                   | 16A                                          |                   |
| Eficiencia                                      |                   |                                              |                   |
| Rendimiento ponderado de la UE                  |                   | 96%                                          |                   |
| inversor                                        |                   | 96.5%                                        |                   |
| Máxima eficiencia                               |                   | 50,578                                       |                   |
| Rendimiento MPPT estático                       |                   | 99%                                          |                   |
| Consumo de energia por la noche                 |                   | 50mW                                         |                   |
| Datos mecánicos                                 |                   |                                              |                   |
| Rango de temperatura ambiente                   |                   | - 40-65°C, subcarga >45°C                    |                   |
| Dimensiones (ancho x alto x fondo mm)           | 311 ancho         | o x 250,5 alto x 36,5 profundidad (sin sopo  | rte ni cable)     |
| peso (kg)                                       |                   | 5.1                                          |                   |
| Enfriamiento                                    |                   | Enfriamiento gratis                          |                   |
| Altura máxima permitida                         |                   | 2000m                                        |                   |
| Cumplimiento de la vivienda con la protección   |                   | IP67                                         |                   |
| das riedio ambiente.                            |                   | Clase I                                      |                   |
| T                                               |                   |                                              |                   |
| i opologia                                      |                   | i ransformador alsiado de alta frecuencia    |                   |
| características                                 |                   |                                              |                   |
| compatibilidad                                  | Compatible        | con módulos fotovoltaicos de 60 o 72 células |                   |
| Comunicación                                    |                   | Wifi                                         |                   |
| conformidad                                     | EN50549, VI       | 0E0126, VDE4105, IEC62109, CE, INME          | TRO               |
| Garantizar                                      |                   | 15 años                                      |                   |

### Ficha técnica del microinversor M200G4/220G4

|                                                 | SOL-M200G4         | S                                                        | OL-M220G4        |
|-------------------------------------------------|--------------------|----------------------------------------------------------|------------------|
| Modelo                                          | -UE-Q0             |                                                          | -UE-Q0           |
| Datos de entrada (CC)                           |                    |                                                          |                  |
| Potencia de entrada recomendada                 | 210-700 W (Auds)   | 21                                                       | )-770 W (4 uds ) |
| (STC)                                           | 210-700 W (4 dd3.) | 60V                                                      | 5-770 W (4 dd3.) |
| Tension maxima de entrada de CC                 |                    | 007                                                      |                  |
| Rango de voltaje MPPT                           |                    | 25-55 voltios                                            |                  |
| Rango de voltaje de potencia total MPPT (V)     | 34,5-55V           |                                                          | 37,5-55V         |
| Tensión mínima de entrada CC (V)                |                    | 20 de mayo                                               |                  |
| Corriente máxima de cortocircuito CC            |                    | 2/Ax4                                                    |                  |
| Corriente de entrada máxima                     |                    | 18Ax4                                                    |                  |
| Número de rastreadores MPP                      |                    | 4                                                        |                  |
| Número de cadenas por rastreador MPP Máximo     |                    | 1+1+1                                                    |                  |
| corriente regenerativa del inversor w           |                    | OA                                                       |                  |
| sistema                                         |                    |                                                          |                  |
| Salida (CA)                                     |                    |                                                          |                  |
| Nennausgangsleistung                            | 2000 vatios        |                                                          | 2200 vatios      |
| Potencia de salida de CA máxima                 | 2000VA             |                                                          | 2200VA           |
| Potencia de salida nominal                      | 8.7A               |                                                          | 9.6A             |
| Corriente de salida de CA                       | 8.7A               |                                                          | 9.6A             |
| máxima Tensión/rango nominal                    |                    | 230V/ 0,85Un-1,1Un                                       |                  |
| Frecuencia                                      |                    | 50/60Hz                                                  |                  |
| nominal Factor de frecuencia/rango              |                    | 45-55 Hz / 55-65 Hz                                      |                  |
| extendido                                       |                    | 1                                                        |                  |
| potencia Número máximo de unidades por sucursal | 3                  |                                                          | 3                |
| Corriente residual de salida máxima             |                    | 16A                                                      |                  |
| Eficiencia                                      |                    |                                                          |                  |
| Rendimiento ponderado de la UE                  |                    | 96%                                                      |                  |
| inversor                                        |                    | 00 5%                                                    |                  |
| Máxima eficiencia                               |                    | 96,5%                                                    |                  |
| Rendimiento MPPT estático                       |                    | 99%                                                      |                  |
| Consumo de energía por la noche                 |                    | 50mW                                                     |                  |
| Datos mecánicos                                 |                    |                                                          |                  |
| Rango de temperatura ambiente                   |                    | - 40-65°C, subcarga >45°C                                |                  |
| Dimensiones (ancho x alto x fondo mm)           | 311 anch           | o x 250,5 alto x 36,5 profundidad (sin soporte ni cable) |                  |
| peso (kg)                                       |                    | 5.1                                                      |                  |
| Enfriamiento                                    |                    | Enfriamiento gratis                                      |                  |
| Altura máxima permitida                         |                    | 2000m                                                    |                  |
| Cumplimiento de la vivienda con la protección   |                    | IP67                                                     |                  |
| del medio ambiente.                             |                    | Clase I                                                  |                  |
| Tana la sía                                     |                    | Cruse I                                                  |                  |
| горогодіа                                       |                    | ransformador alsiado de alta frecuencia                  |                  |
| características                                 |                    |                                                          |                  |
| compatibilidad                                  | Compatib           | e con módulos fotovoltaicos de 60 o 72 células           |                  |
| Comunicación                                    |                    | Wifi                                                     |                  |
| conformidad                                     | EN50549, V         | DE0126, VDE4105, IEC62109, CE, INMETRO                   |                  |
| Garantizar                                      |                    | 15 años                                                  |                  |

- \$\$ -

# Diag r am

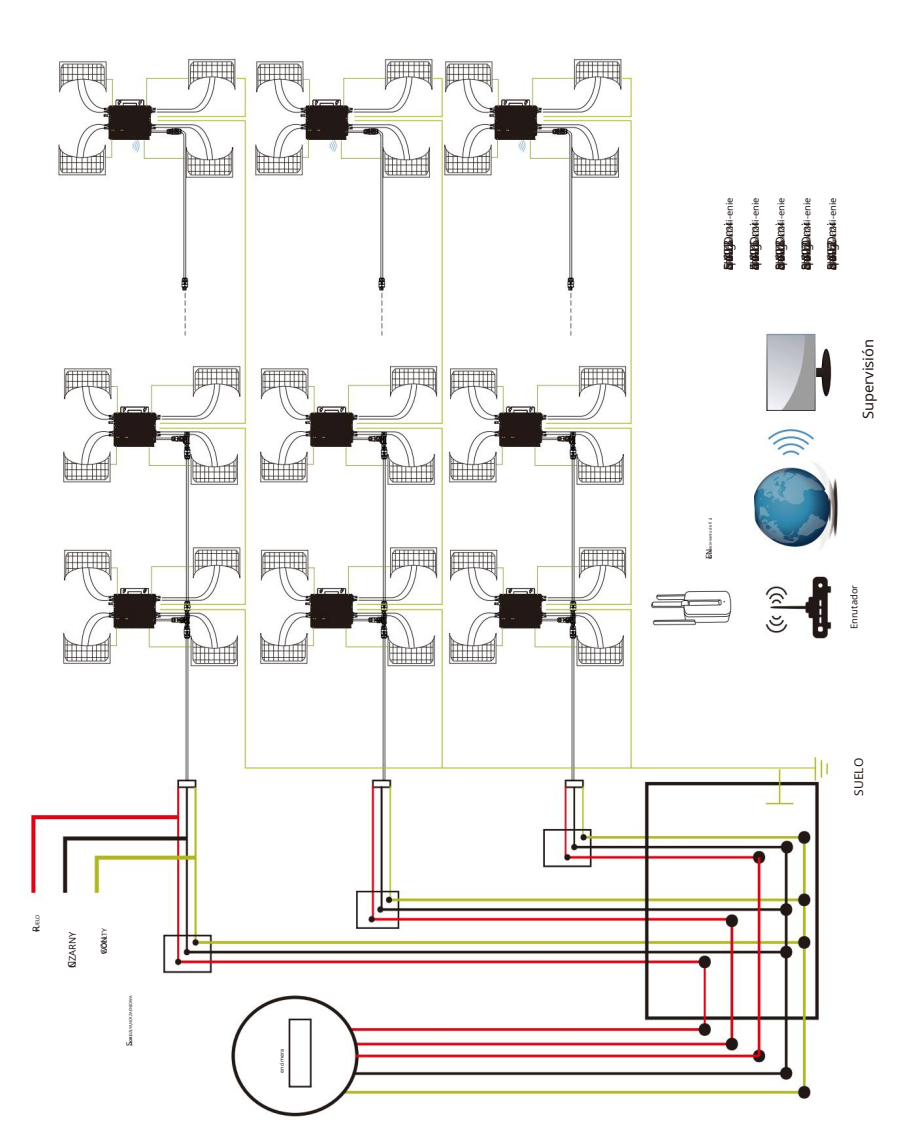

Muster-S chaltplan Dre iphasig

### Plan de lección Muster-S Sin fase

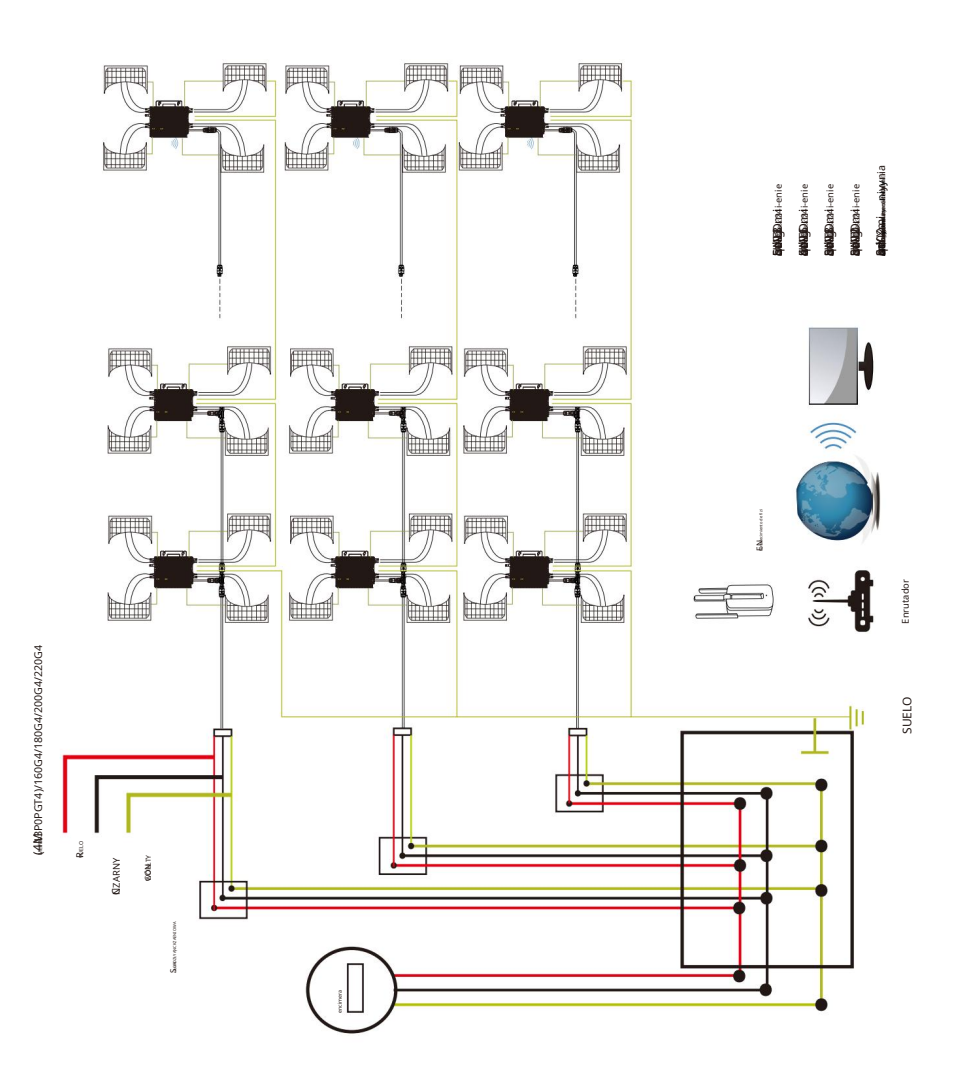

•

# Plataforma de monitoreo

Esta serie de microinversores tiene un módulo WIFI incorporado al que el enrutador se puede conectar directamente. Para obtener información sobre la configuración de Wi-Fi, consulte la "Guía de configuración del módulo WIFI integrado".

Dirección de monitoreo de Internet: https://pro.solarmampv.com (para cuenta de distribuidor de Solarman);

https://home.solarmampv.com (para cuenta de usuario final de Solarman)

Para monitorear su teléfono móvil, escanee el código QR para descargar la aplicación.

También puedes encontrarlo buscando "solarman business" en App Store o Google Play; Esta aplicación está destinada a distribuidores/ instaladores.

Busque "solarman smart" en App Store o Google Play y seleccione "solarman smart". Esta aplicación está destinada a propietarios de sistemas.

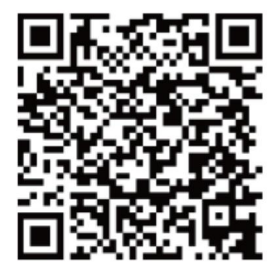

SOLARMAN Inteligente para consumidores finales

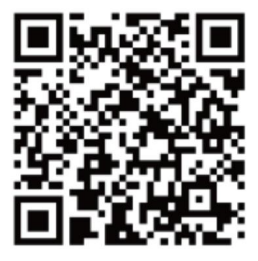

SOLARMAN Negocios para distribuidores/instaladores

#### Cómo conectar un microinversor a un enrutador a través de Internet

1. Encienda la red inalámbrica en su computadora o teléfono inteligente.

2. Si no hay una placa de identificación en la carcasa del inversor con información PWD:XXXXXXXX sas, la contraseña de red AP predeterminada es 12345678. Si hay una placa de identificación en la carcasa del inversor clasificado con PWD: XXXXXXXXX, la contraseña de la red AP es "XXXXXXXXXX".
Por ejemplo, la contraseña de red AP predeterminada es "5c4db4d8" del

inversor SN:2302202012.

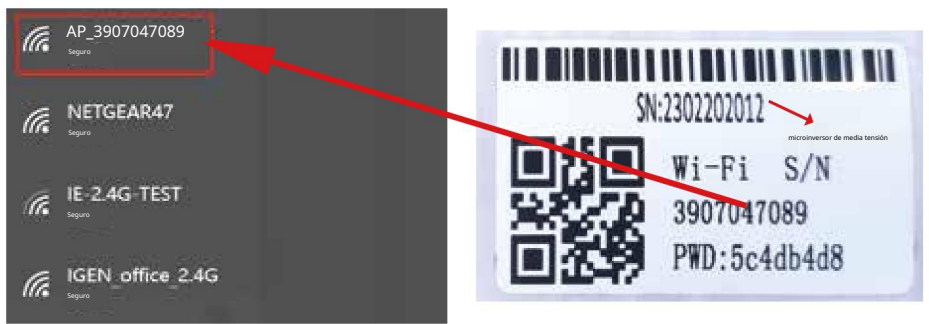

Microinversor SN: 2302202012 Registrador de datos incorporado: 3907047089

La contraseña predeterminada se puede cambiar. Si olvida su contraseña modificada, envíe un correo electrónico a service@deye.com.cn para obtener ayuda.

3. Abra su navegador e ingrese 10.10.100.254. Tanto el nombre de usuario como la contraseña son admin. (Navegador recomendado: IE 8+, Chrome 15+, Firefox 10+ y el nombre de usuario predeterminado es "admin" y la contraseña es "admin").

| Q 10.10.100.25                                                                   |                                                                                                    |
|----------------------------------------------------------------------------------|----------------------------------------------------------------------------------------------------|
| Estado<br>Mago<br>kit rapido<br>Avanzado<br>Actualizar<br>Nennier<br>Restablicor | Ayuda<br>El asistente de configuración lo eyudará<br>a completar la configuración de su<br>dispositivo en un minuto. |

4. Vaya a la página de configuración de la grabadora. Aquí encontrarás información básica.

|                      | <ul> <li>Información del inversor</li> </ul>                                                                                                    |                                                                 | Ayuda                                                                                                    |
|----------------------|----------------------------------------------------------------------------------------------------|-----------------------------------------------------------------|----------------------------------------------------------------------------------------------------|
| mago                 | Número de serie del inversor                                                                                                    |                                                                 |                                                                                                    |
| Configuración rápida | Versión de software (versión principal)                                                                                                    |                                                                 | como punto de acceso                                                                                                    |
|                      | Versión de finnware (esclavo)                                                                                                    |                                                                 | inalámbrico (modo AP) para                                                                                                    |
| Avanzado             | Modelo inversor                                                                                                    |                                                                 | Configuración del dispositivo,                                                                                                    |
|                      | casacidad nominal                                                                                                    | FN FN                                                           | o también se puede utilizar<br>como inalámbrico                                                                                                    |
| Actualizar           | Actuación actual                                                                                                    | ••• EN                                                          | Terminal                                                                                                    |
| Rearradar            | Vuelve hov                                                                                                    | kWb                                                             | conectarse al control remoto                                                                                                    |
|                      | - Reembolso completo                                                                                                    | ••• kWh                                                         | servidor a través del<br>enrutador                                                                                                    |
|                      |                                                                                                    |                                                                 | inalámbrico.                                                                                                    |
|                      | Advertencias                                                                                                    |                                                                 | Estado del servidor remoto                                                                                                    |
|                      |                                                                                                    |                                                                 | Falta     conexiones: última vez                                                                                                    |
|                      | <ul> <li>Información del dispositivo</li> </ul>                                                                                                    |                                                                 | La conexión al servidor                                                                                                    |
|                      | Número de serie del dispositivo                                                                                                    | 3907047089                                                      | Talio.                                                                                                    |
|                      | Versión del software                                                                                                    | LSW3_14_FFFF_1.0.23                                             | En esta condición, verifique los                                                                                                    |
|                      | Modo AP inalámbrico                                                                                                    | Encender                                                        | manera: (1) Verificar                                                                                                    |
|                      |                                                                                                    |                                                                 |                                                                                                    |
|                      | SSID                                                                                                    | AP_1704013242                                                   | información del dispositivo para<br>comprobar si se ha obtenido                                                                                                    |
|                      | SSID<br>direction 19                                                                                                    | AP_1704013242<br>10.10.100.254                                  | información del dispositivo para<br>comprobar si se ha obtenido<br>dirección IP o no; (2) Compruebe si el<br>enrutador está aresente                                                                                                    |
|                      | SSID<br>dreadin IP<br>Dreadin MKC                                                                                                    | AP_1704013242<br>10.10.100.254<br>8C:D8:B3:71:8D:B0             | información del dispositivo para<br>comprobar si se ha obtenido<br>derección P onc (2) comprobe si el<br>envitador está presente<br>conectado                                                                                                    |
|                      | SSID<br>devector P<br>Devector Muc<br>Modo STA inalámbrico                                                                                                    | AP_1704013242<br>10.10.100.254<br>8C:D8:B3:71:8D:80<br>Encender | información del dispositivo para<br>comprobar si se ha obtenido<br>directión P0 ons: (2) compruebe si el<br>encusador entà presente<br>conectado<br>a Interneto no; (3) Compruebe si<br>está encendido                                                                                                    |
|                      | SSID @www.do.pr Oreweich.twc Modo STA inslame/co                                                                                                    | AP_1704013242<br>10.10.100.254<br>8C:D8:83:71:8D:80<br>Encender | información del dispositivo para<br>comprobar si se ha obtanido<br>dirección 9 ex (2) Comprade il el<br>ernatedre má presente<br>conectado<br>a Internet o no; (3) Compruebe si<br>está encendido                                                                                                    |
|                      | SSID emendente emendente emendente emendente statiste et emendente catalatad de la sarbal                                                                                                    | AP_1704013242<br>10.10.100.254<br>8CD8:8371:8D:80<br>Encenter   | Información del dispositivo para<br>comprobar a las habitenido<br>dirección 9 en cg. (2) compruetar a al<br>encodor e esta presente<br>canectado<br>a Internet o no; (3) compruebe si<br>está encendido<br>el encodor time un freval configurado                                                                                                    |
|                      | SSID exector to: Generation to: Mode STA intal@mbrico SSID demonster Calitad de la sontel Galada de la sontel exector to:                                                                                                    | AP_1704013242<br>10.10.100.254<br>BCD8:B3:71:8D:80<br>Encender  | Información del dispositivo para<br>comprobar y la la obtenido<br>dirección P a reg. (2) compruebar a el<br>encodor el alego asense<br>conectado<br>a internet o no; (2) Compruebe si<br>está encendido<br>en redo no;                                                                                                    |
|                      | SSID desculo IP Desculo NaC Modo STA Inalámbrico SSID al envador Calidad de la soful desculo IP Calidad de la soful desculo IP Desculo NaC                                                                                                    | AP_1704013242<br>10.10.100.254<br>8C:D8:83:71:80:80<br>Encender | Información del dispositio para<br>comprobari e la debando<br>desso To esso (Compuesta el el<br>estada encendado<br>a Internet o no; (C) Compruebe si<br>está encendido<br>el enciento no; col Compruebe si<br>está encendido<br>el enciento no;<br>Conectado:<br>Conectado:<br>Con |
|                      | SSID                                                                                                    | AP_1704013342<br>10.10.100.254<br>8C:D8:83:71:80:80<br>Encender | Información del dispositio para<br>comprobari a la obtenida<br>descali 7 en (c) Compueste al el<br>encadar nel apresente<br>conectado<br>a Internet o nc; (c) Compruebe si<br>está encendido<br>el encendido<br>el encedido compueste<br>en red o nc;<br>• Conectado; coneción<br>al servidor que terminó                                                                                                    |
|                      | SSD @www.do.p Dreaming March Modo STA insidemotics Modo STA insidemotics SSD deformator Caldad de la soful @www.do.p Dreaming March Dreaming March Dreaming | AP 1704013242<br>10.10.100.254<br>8CD883718D80<br>Encoder       | Información del dispositio para<br>compositi a la debando<br>denuel 17 eta () (Computera el di<br>encanore est paramento<br>conectado<br>el denuel<br>está encendido<br>el conectado non; () Computera el<br>está encendido<br>el necional conectado<br>en red o no;<br>el conectado; coneción<br>al servidor que termindo<br>menoremento;                                                                                                    |

5. Vaya a las instrucciones de configuración, haga clic en Actualizar y busque su red inalámbrica. Seleccione la red de destino y conéctese.

|                      |                                                                                                    |                                                                                                   |       |                      |        |                   | aleman ingle             |
|----------------------|----------------------------------------------------------------------------------------------------|---------------------------------------------------------------------------------------------------|-------|----------------------|--------|-------------------|--------------------------|
| Fatada               | Selecciona tu red Wi-Fi actual                                                                                                    |                                                                                                   |       |                      |        |                   | Ayuda                    |
| 131000               |                                                                                                    | 54-47-2-70-00-13                                                                                  | 87 1  | -                    | ~      | El asistente de l | configuración le ayudará |
|                      | O manufacture                                                                                                    | 0559-05-20-99-20                                                                                  | 80 1  | _                    |        |                   |                          |
|                      | AD 1752728402                                                                                                    | 30:FA:F7:36:B:36                                                                                  | 78 2  |                      |        |                   |                          |
| Configuración rápida | 0 AP_1753738492                                                                                                    | 0.558-05-20-88-20                                                                                 | 76 1  |                      |        | configurar        | el dispositivo           |
|                      | Tienen gue                                                                                                    | E8:65:D4:F2:15:B8                                                                                 | 74 6  |                      |        | en un minu        | ito                      |
|                      |                                                                                                    | 90-50-70-97-95-29                                                                                 | 74 1  |                      |        | en un minu        | 100                      |
| Avanzado             | GEN biuro 2.4G                                                                                                    | 90:5D:7C:97:95:27                                                                                 | 72 1  |                      |        | finalizar.        |                          |
| natio                | 0                                                                                                    | 90:5D:7C:97:C9:E5                                                                                 | 72    |                      |        |                   |                          |
|                      | AP 1719065936                                                                                                    | 30:EA:E7:36:CF:B2                                                                                 | 70 1  | 1                    |        |                   |                          |
| Actualizar           | IGEN oficina 2.45                                                                                                    | 90:5D:7C:97:C9:E3                                                                                 | 70 1  |                      |        |                   |                          |
|                      | TESR+""=                                                                                                    | 4A:E:CE:9E:C3:3E                                                                                  | 70 11 | 1                    |        |                   |                          |
| Reanudar             | IGEN offician 2.4G                                                                                                    | 0:8E:D5:20:87:FE                                                                                  | 66 11 | 1                    |        |                   |                          |
|                      |                                                                                                    | 98-D8-63-76-BA-24                                                                                 | 66 1  |                      | $\sim$ |                   |                          |
|                      | otra red disponible o acorte la distancia                                                                                                    | entre su dispositivo y el enrutador.                                                              |       |                      |        |                   |                          |
|                      | otra red disponible o acorte la distancia                                                                                                    | entre su dispositivo y el enrutador.                                                              | 1     | Arbation bir abad    |        |                   |                          |
|                      | otra red disponible o acorte la distancia                                                                                                    | entre su dispositivo y el enrutador.<br>ualmente:                                                 | 1     | Arbushimilin alkad   |        |                   |                          |
|                      | otra red disponible o acorte la distancia<br>Agregue una red inalámbrica manu<br>Nombre de red (SSD)                                                               | entre su dispositivo y el enrutador.<br>ualmente:                                                 |       | Advation bits a bad  |        |                   |                          |
|                      | otra red disponible o acorte la distancia<br>Agregue una red inalámbrica manu<br>Nombre de red (SSD)<br>(Vista distraga ente respondera y r                        | entre su dispositivo y el ennutador.<br>ualmente:<br>enicular) PRUEBA IE-2.4G                     |       | Anton Son Son a trad | air    |                   |                          |
|                      | otra red disponible o acorte la distancia<br>Agregue una red inalámbrica manu<br>Nombre de red (SSD)<br>(Mata disrigar ente respicada y re                         | entre su dispositivo y el enrutador.<br>ualmente:<br>enomuno<br>PRUEBA IE-2.4G                    |       |                      |        |                   |                          |
|                      | otra red disponible o acorte la distancia<br>Agregue una red inalámbrica manu<br>Nombre de red (SSD)<br>Metiodo de cifrado                                         | entre su dispositivo y el enrutador.<br>ualmente:<br>index.lan<br>PRUEBA IE-2.4G<br>WPA2PSK ~     |       |                      |        |                   |                          |
|                      | otra red disponible o acorte la distancia<br>Agregue una red inatiambrica manu<br>Nombra de red (SSD)<br>(Inite atorga ere registrate y rel<br>Método de cifrado   | entre su dispositivo y el enrutador.<br>ualmente:<br>PRUEBA IE-2.4G<br>WPA2PSK ~                  |       |                      |        |                   |                          |
|                      | otra red disponible o acorte la distancia<br>Agregue una red inaliambrica manu<br>Nombre da red (Stal)<br>(esta atorga en en regularizator)<br>Método de cifrado   | entre su dispositivo y el enutado:<br>ualmente:<br>PRUEBA IE-2.4G<br>WPA2PSK ~                    |       |                      |        |                   |                          |
|                      | otra red disponible o acerte la distancia<br>Agregue una red inalàmbrica mann<br>Nonitos de red (SID)<br>(inte atorga ere enginales y re<br>Método de cifrado      | entre su dispositivo y el enntador.<br>usimente:<br>PRUEBATE 2.4G<br>WPA2PSK ~                    |       |                      |        |                   |                          |
|                      | otra red disponible o acorte la distancia<br>Agregue una red instancia formano<br>Nombor de red (SSD)<br>(site, atoriga area registrolla y ni<br>Método de cifrado | entre su dispositivo y el enrutador.<br>uulimente:<br>PRUEBA IE 2.4G<br>WPA2PSK ~                 |       | Arkatan ka akar      |        |                   |                          |
|                      | otra red disponible o acerte la distancia<br>Agregue una red inalàmbrica mann<br>Nonites de red (SID)<br>(inte atorga ere enginales y re<br>Método de cifrado      | entre su dispositive y el enrutado:<br>ualmente:<br>exocutor<br>PRUEBA 1E-2.4G<br>WPA2PSK ~       |       | Print and a star     |        |                   |                          |
|                      | otra nel disponible o acorte la distancia<br>Agregue una red instâmbrica mant<br>Nombre de nel (SED)<br>(Ros danga en en el SED)<br>Método de cifrado              | entre su dispositive y el envitador.<br>ualmente:<br>hondado PRUEBA 16-2-4G<br>WPA2PSK V          |       | Artuation abused     |        |                   |                          |
|                      | otra ned disponible o acorte la distancia<br>Agregue una red inalàmbrica mann<br>Nonitos de red (SID)<br>(inte atorga ere enginales y re<br>Método de cifrado      | entre su dispositive y el enrutador.<br>usimente:<br>PRUEBA 1E-2.4G<br>WPA2PSK ····               |       | Arkadowski a star    |        |                   |                          |
|                      | otra nel disponible o acorte la distancia<br>Agregue una red inatámbrica mana<br>Nombre de nel (SED)<br>poz atoruja e nel registrada y m<br>Método de cifrado      | entre su dispositive y el envitador.<br>ualmente:<br>PRUEBATE-2.4G<br>WPA2PSK \vices              |       | Artistissis atur     |        |                   |                          |
|                      | otra ned disposible a scores is distancia<br>Agregue una red inalimbrica mann<br>Nonitos de red (SID)<br>(inter atorga erre regionales y re<br>Método de cifrado   | entre su dispositive y el enrutado:<br>usimente:<br>PRUEBA 16-2.4.6<br>WPA2P5K ····               |       | Arbatissis atar      |        |                   |                          |
|                      | otra red disponible o acorte la distancia<br>Agregue una red inatámbrica manan<br>Noniber de red (SED)<br>Método de cifrado                                        | entre su dispositive y el envitador.<br>ualmente:<br>PRUEBATE-2.4G<br>WPA2PSK \vdots<br>2 3 vdots | 4     | Print and in strat   |        |                   |                          |

- -

6. Ingrese su contraseña y haga clic en Siguiente.

|                                                  |                                              | alemán inglés                                                                                                    |
|--------------------------------------------------|----------------------------------------------|----------------------------------------------------------------------------------------------------|
| Estado                                           | Por favor complete la siguiente información: | Ayuda<br>La mayoría de los sistemas<br>función de soporte                                                                                                    |
| mago Configuración rápida pulmán Avanzado Rumate | Por tavor complete la siguiente información: | función de soporte<br>de DHCP a<br>dirección B automáticamente<br>adquirir. Por favor elige<br>"Apágalo" y<br>agréguelos manualmente si au<br>el envutador no tiene esta función<br>soportes. |

7. Puede seleccionar las siguientes opciones para mejorar la seguridad y hacer clic en Siguiente.

|                                    |                                                               | alemán inglés                        |
|------------------------------------|---------------------------------------------------------------|--------------------------------------|
|                                    |                                                               | Ayuda                                |
| Estado                             | Aumentar la seguridad                                         | cambialo                             |
| mago                               |                                                               | Modo de cifrado para AP              |
| Configuración rápida               | Puede aumentar la seguridad de su sistema al: seleccionar los |                                      |
| pulmón                             | siguientes métodos                                            | Si tienes la contraseña para         |
| Avanzado                           | Ocultar AP                                                    | configurar la red AP,                |
| ue la                              |                                                               | necesitas una contraseña             |
| Actualizar                         | Cambiar el modo de cifrado AP                                 | entra a buscarlo                     |
| Reanudar                           |                                                               | conexión AP                          |
|                                    | Cambia tu nombre de usuario y contraseña                      | producir.                            |
| Annual Configuration participation | para el servidor web                                          |                                      |
|                                    |                                                               | Nombres de usuario i                 |
|                                    |                                                               | Contrasella para                     |
|                                    | Atrás Próximo                                                 | Campia tu servidor web               |
|                                    |                                                               | si usted tiene                       |
|                                    |                                                               | Nombres de usuano y lísto.           |
|                                    |                                                               | Contraseña para                      |
|                                    |                                                               | cambiar servidor web,                |
|                                    |                                                               | puedes, debes                        |
|                                    | 1 2 3 4                                                       | Nombros do usuario y lista           |
|                                    |                                                               | Nombres de asúário y lísto.          |
|                                    |                                                               | Introduzca una nueva contraseña para |
|                                    |                                                               | ei acceso a los                      |
|                                    |                                                               | páginas de configuración.            |
|                                    |                                                               |                                      |
|                                    |                                                               |                                      |

8. Después de una configuración exitosa, se mostrará la siguiente página; confirme con OK para hacer esto Reinicie el módulo.

|                               |                                                                                                    | alemán inglés                                  |
|-------------------------------|----------------------------------------------------------------------------------------------------|------------------------------------------------|
|                               |                                                                                                    | Ayuda                                          |
| Estado                        |                                                                                                    | Después de hacer clic en "Aceptar", el sistema |
|                               | :Instalación completa!                                                                                | comenzará inmediatamente                       |
| Configuración rápida          |                                                                                                    | arriba de nuevo.                               |
| Avanzado                      | Haga clic en Aceptar, la configuración entrará en vigor y el<br>sistema se reiniciará inmediatamente. |                                                |
| Actualizar                    |                                                                                                    |                                                |
| Rearudar                      | Si abandona esta interfaz sin hacer clic en Aceptar, la                                               |                                                |
|                               | configuración ya no se aplicará.                                                                      |                                                |
| Andrew and press public lines |                                                                                                    |                                                |
|                               |                                                                                                    |                                                |
|                               |                                                                                                    |                                                |
|                               | Atrás anos.                                                                                           |                                                |
|                               |                                                                                                    |                                                |
|                               |                                                                                                    |                                                |
|                               |                                                                                                    |                                                |
|                               | 1 2 3 4                                                                                               |                                                |
|                               |                                                                                                    |                                                |
|                               |                                                                                                    |                                                |
|                               |                                                                                                    |                                                |
|                               |                                                                                                    |                                                |

9. Conéctese a la red AP del microinversor, inicie sesión nuevamente en 10.10.100.254 y verifique la información del sistema aquí.Después de completar la configuración de la red, se activa el modo STA de la red inalámbrica. La información del enrutador se mostrará en la página y podrá conectarse al servidor remoto A.

| Estado               | <ul> <li>Información del inversor</li> </ul>                                                                                                    |                                                                                                    | Ayuda                                                                                                    |
|----------------------|----------------------------------------------------------------------------------------------------|----------------------------------------------------------------------------------------------------|----------------------------------------------------------------------------------------------------|
| nago                 | Número de serie del inversor                                                                                                    |                                                                                                    |                                                                                                    |
| Configuración rápida | Versión de software iversión principal)                                                                                                    |                                                                                                    | El depositivo parde funcionar<br>A modela de munito de munero la cilembratero                                                                                                    |
|                      | Versión de firmware (esclavo)                                                                                                    |                                                                                                    | (modo AP) se puede utilizar para la                                                                                                    |
| Avanzado             | Modelo inversor                                                                                                    |                                                                                                    | configuración                                                                                                    |
|                      | capacidad nominal                                                                                                    | *** EN                                                                                                    | para facilitar el uso del dispositivo<br>o también puede ser como                                                                                                    |
| Actualizar           | Actuación actual                                                                                                    | *** EN                                                                                                    | Inalámbrico<br>El terminal de información (modo                                                                                                    |
| Rearrander           | Vuelve hay                                                                                                    | *** kWh                                                                                                    | STA) se puede utilizar para                                                                                                    |
|                      | Reembolso completo                                                                                                    | •••• kWh                                                                                                    | remoto                                                                                                    |
|                      | Advertencias                                                                                                    |                                                                                                    | inalámbrico.                                                                                                    |
|                      | última actualización                                                                                                    |                                                                                                    | Estado del servidor remoto<br>Falta                                                                                                    |
|                      |                                                                                                    |                                                                                                    |                                                                                                    |
|                      | Número de serie del dispositivo<br>                                                                                                    | 3907047089                                                                                                    | De esta condució, vellopar los problemas                                                                                                    |
|                      | Número de serie del dispositivo<br>Versión del software<br>Modo AP Inalámbrico                                                                                                    | 3907047089<br>LSW3_14_FFFF_1.0.23<br>Encender                                                                                                    | Enverta continúin; vertigar los problemos,<br>de la claparate manera<br>manera: (1) Verificar                                                                                                    |
|                      | Nomeno de sente del dispositivo<br>Versión del software<br>Modo AP inalàmbrico<br>SSID                                                                                                    | 3907047089<br>LSW3_14_FFFF_10.23<br>Encender                                                                                                    | Enersia sustituin, verligar-tus probleman<br>de la aguesto asaana<br>manera: (1) Verificar<br>información del dispositivo para<br>comprobar si de ha destenido                                                                                                    |
|                      | Nomers de sant del dispusition Versition del software Modo AP institumérico SSD descelan P                                                                                                    | 3907047089<br>LSW3_14_FFFF_1.0.23<br>Encender                                                                                                    | Toresta annotation, servingue-ten problemas,<br>de la signation manue<br>manneza (1) Vertificar<br>información del disposition para<br>comproblema el la ha abiteration<br>dismositor de van (0) Encorporates el<br>annotation de prosesso                                                                                                    |
|                      | Norwer de verte del Algorativo<br>Versión del colharane<br>Modos AP Instalmentro<br>5500<br>directios IP<br>Directios MAC                                                                                                    | 3807047089<br>LSW3_14_FFFF_1.0.23<br>Encender                                                                                                    | Ensets and city, writiger is publices<br>do to approximate the<br>managers (1994 efficar<br>information of all approximate parts<br>composite and in the addression<br>domain P-ray (3) Compared and<br>metallist and particle<br>CONCELDO                                                                                                    |
|                      | Science de une de disposition<br>Versica de dormane<br>Modo AP instalhoris o<br>SSID<br>desaute IP<br>Desaute Mic<br>Modo STA Antalhorico                                                                                                    | 3907047099<br>LSWJ_14,FFFF_1.0.23<br>Encender<br>Encender                                                                                                    | Exect sublish, welfape to polytowa<br>the large-meanse<br>manarize (1) Verfillar<br>terformati di disposito para<br>compretanti si to ha datestato<br>dance ter esta polytometa<br>dance terro esta polytometa<br>exclusionali pontes<br>concicado<br>a Jorometa en esta formazione esta<br>a Jorometa en esta formazione esta<br>esta polytometa esta<br>esta polytometa esta polytometa esta<br>esta polytometa esta polytometa esta<br>esta polytometa esta polytometa esta<br>esta polytometa esta polytometa esta<br>esta polytometa esta polytometa esta<br>esta polytometa esta polytometa esta polytometa esta polytometa esta<br>esta polytometa esta polytometa esta pol                                                                                                    |
|                      | Notens de langeolita<br>Versite de dochare<br>Modo AP Insidentifico<br>SDD<br>desente P<br>Develo Mic<br>Modo STA in utalitativita<br>Modo STA in utalitativita<br>Modo STA in utalitativita                                                           | 300704709<br>LSW3,4,FFFF,1.0.3<br>Exender<br>Econder<br>RELEALE.1.6                                                                                                    | h or survey of the system of the system of the system or new<br>manarer. (1) Verificar<br>whereas the discussion pay and the system of the system of the<br>survey of the system of the system of the system of the<br>concertaint one provide<br>and statement on excit (C) Companies to su-<br>modate the system of the system of the system of the<br>confulnage on one;                                                                                                    |
|                      | Nomer da unia ad depositio<br>Versitio da dombarge<br>Modol, AF Valdambrico<br>SIDO<br>directio D<br>Devocio MAC<br>Modol TATA Nacional<br>Modol TATA Nacional<br>Uniternazia<br>Cadard da sunda                                                       | 1907/9780<br>LSH1,4,14787,1.0.23<br>Dearder<br>Conster<br>RUES 8.2.66<br>1009                                                                                                    | to construction, unique transmission<br>in the sequence name<br>manarae, (1) Valendiane<br>manarae, (1) Valendiane<br>manarae, the sequence<br>structure of the sequence<br>of the sequence of the sequence<br>construction is one configurability<br>constraints on the sequence<br>constraints of the sequence of the<br>constraints of the sequence of the<br>constraints of the sequence of the sequence<br>constraints of the sequence of the sequence of the<br>constraints of the sequence of the sequence of the<br>constraints of the sequence of the sequence of the<br>constraints of the sequence of the sequence of the sequence of the<br>constraints of the sequence of the sequence of the sequence of the<br>constraints of the sequence of the sequence of the sequence of the<br>constraints of the sequence of the sequence of the sequence of the<br>constraints of the sequence of the sequence of the sequence of the<br>constraints of the sequence of the sequence of the sequence of the<br>constraints of the sequence of the sequence of the sequence of the<br>constraints of the sequence of the sequence of the sequence of the<br>constraints of the sequence of the sequence of the sequence of the sequence of the<br>constraints of the sequence of the sequence of                                                                                                    |
|                      | Nome: dx unit ad depositio<br>Versich dal colharare<br>Modol AF Inalitations<br>SSD<br>Descent MC<br>Modol STA Inalitations<br>Modol STA Inalitations<br>Celefana is unitat<br>Celefana is unitat<br>descent P                                         | 39076/309<br>LSK0,14,77F,1.0.23<br>Exander<br>Recent<br>Recent<br>1006<br>17216-30.247                                                                                                    | In execution, unique publica<br>in a symmetry of UVerRun<br>manarar, (1) UVerRun<br>manarar, (1) UVerRun<br>manara, (1) UVerRun<br>manara, (1) |
|                      | Norman da vank al disposition<br>Versica da disfinitaria<br>Molec Al Franklinko a<br>SISIO<br>diseutori P<br>diseutori P<br>Molec STA radiotabelezo<br>Versica and an adul<br>Cadada da vandi<br>Cadada da vandi                                       | 200767/08<br>LSW1,14,FFFF_10.23<br>Examine<br>PRUESS 8:2-36<br>FRUESS 8:2-36<br>1000<br>122,163,24<br>98056327180.80                                                                                                    | In the second second se                                                                                                    |
|                      | Science de une de dependeur<br>Versite de de Schware<br>Mode AP Insidemérico<br>SDD<br>derection P<br>Derection Mic<br>Under SATA and and<br>derection P<br>Center de Science<br>derection P<br>Center de Science<br>derection P                       | 30076/708<br>LSW1,14,7777,1.0.2<br>Grander<br>Microsoft 2, 60<br>Microsoft 2, 60<br>Microsoft | In the second second se                                                                                                    |
|                      | Norm: dr. und ad depolato<br>Versite da do Share :<br>Mode, AF Hadambrics<br>SDD<br>Denote MAC<br>Mode ST Hadambrics<br>Cather dr. und<br>Cather dr. und<br>Denote MAC<br>The service<br>Denote MAC<br>Información del servidor remoto<br>Entor servic | 20079/789<br>LSW1,4/FFF,1.0.2<br>Double<br>Research<br>REASE 2.06<br>1021<br>98.058.217.10.00<br>Conectado                                                                                                    | <ul> <li>Interactions, welfage synthesis</li> <li>Interactions, welfage synthesis</li> <li>Interaction, interactions, interactions</li></ul>                                                                                                    |

10.Si muestra "conectado", significa que este microinversor se ha conectado correctamente a la plataforma Solarman. Generalmente, estará en línea durante 10 a 15 minutos después de la primera configuración exitosa.

### Cómo conectarse en la aplicación

### 1. Registro

Vaya a SOLARMAN Smart y registrese.

Haga clic en "Registrarse" y cree su cuenta aquí.

|      |                                                            | < registro                                             |  |
|------|------------------------------------------------------------|--------------------------------------------------------|--|
|      | 6 SOLARMAN Inteligente                                     | Númers de Wittens                                      |  |
|      | Nombre de usuario del número de teléfonocorreo electrónico | •                                                      |  |
|      | Conse electrónice                                          | Come existing as                                       |  |
|      | contranha                                                  | Código de verificación<br>Código de verificación De ti |  |
|      |                                                            |                                                        |  |
|      | Acceso                                                     | A menos 6 caracteres                                   |  |
| Regi | stre una nueva cuenta ¿Olvidó su contraseña?               |                                                        |  |

### 2. Crea un archivo adjunto

Haga clic en "Agregar ahora" para crear su sistema.

Introduzca aquí los datos básicos del sistema y más información.

| Mis inversiones | + C Det                  | alles sobre archivos adjuntos                         |
|-----------------|--------------------------|-------------------------------------------------------|
|                 | información general      |                                                       |
|                 | Nombre del objeto        | Nombra tu sistema                                     |
| 111             | Zona horaria             | ((UTC+08:00)Pekín, Chongqing,<br>Hong Kong, Urümqi) > |
|                 | le-formation del talense |                                                       |
| Sin comodidades | Tipo de sistema          | tejádo de la casa 🔰 🗧                                 |
| Añadir ahóra    | Tipo de sistema          | Por favor eliĝe 🔰 🗲                                   |
|                 | Potencia instalada       | (kWp) Panalo >                                        |
| Delawa          | fecha de la cirugia      | D 2022-09-24 >                                        |
|                 |                          |                                                       |
|                 | Divisa                   | CNY >                                                 |
|                 | Atäscado (CNY/kW         | h) (j)<br>Por favor ingresa (opcional)                |
|                 | Costo total (CNY)        | Por favor ingresa (opcional)                          |
| •               |                          | Fin                                                   |

### 3.Agregue una grabadora (dispositivo de grabación).

Opción 1: Ingrese el número SN del registrador manualmente.

Opción 2: haga clic en el icono de la derecha y escanee el número SN del registrador.

El registrador SN se puede encontrar en el embalaje o en la carcasa del registrador.

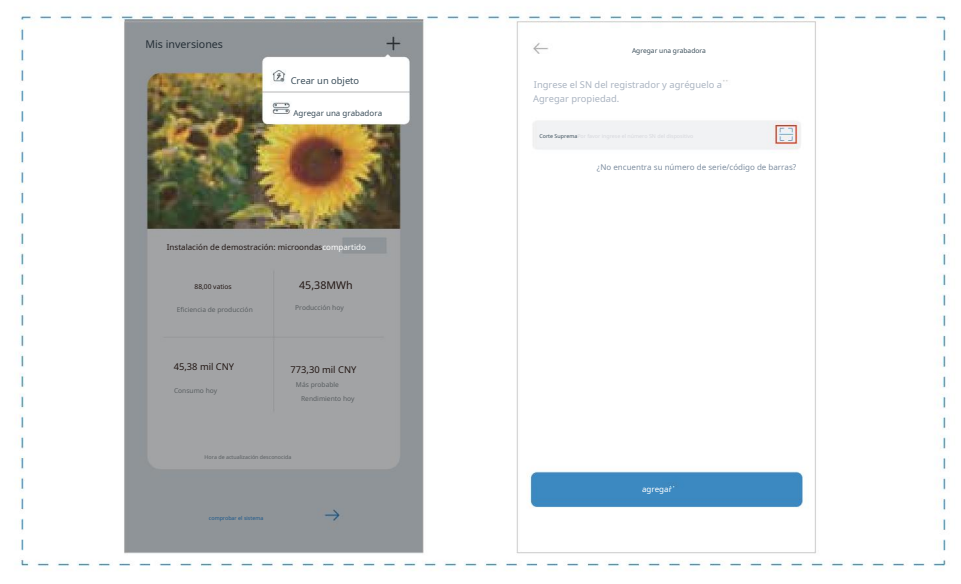

### 4.Configuración de red

Después de agregar la grabadora, configure la red para su funcionamiento normal. Ir a "Detalles

instalación" - "Lista de dispositivos", busque el número de serie de destino y haga clic en "Red". Si se muestra "en línea", significa que el registrador de datos del inversor se ha conectado correctamente a la plataforma Solarman. A continuación podrás consultar tu instalación fotovoltaica a través de la plataforma.

|           | Instalación de dem<br>Actualizado hace | iostración - Microinversor<br>1 minuto |          |          |
|-----------|----------------------------------------|----------------------------------------|----------|----------|
|           | Tiempo real                            | Estadísticas                           | viste `` | Advertir |
|           | Grabadora                              | Grabadora<br>SN: 2368321718            | en líne  | a        |
| <br> <br> |                                        |                                        |          |          |

#### mantenimiento

Los microinversores Deye no requieren ningún mantenimiento programado especial.

#### Solución de problemas

Si encuentra problemas no resueltos al utilizar los productos Deye, comuníquese con nuestro servicio de atención al cliente enviando un correo electrónico a service@deye.com.cn . Consulte la garantía del producto para obtener más detalles.

#### Declaración de conformidad de la UE

En el ámbito de la Directiva de la UE • Directiva sobre equipos de radio 2014/53/UE (RED) • Restricción del uso de determinadas sustancias peligrosas 2011/65/UE (RoHS)

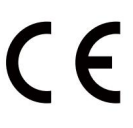

Ningbo Deye Inverter Technology Co., Ltd. confirma por la presente que los productos descritos en este documento cumplen con los requisitos esenciales y otras disposiciones relevantes de lo mencionado anteriormente. directivas.

La declaración completa de conformidad y el certificado de la UE se pueden encontrar en https://www.deyeinverter.com/download/#microinverter-4.

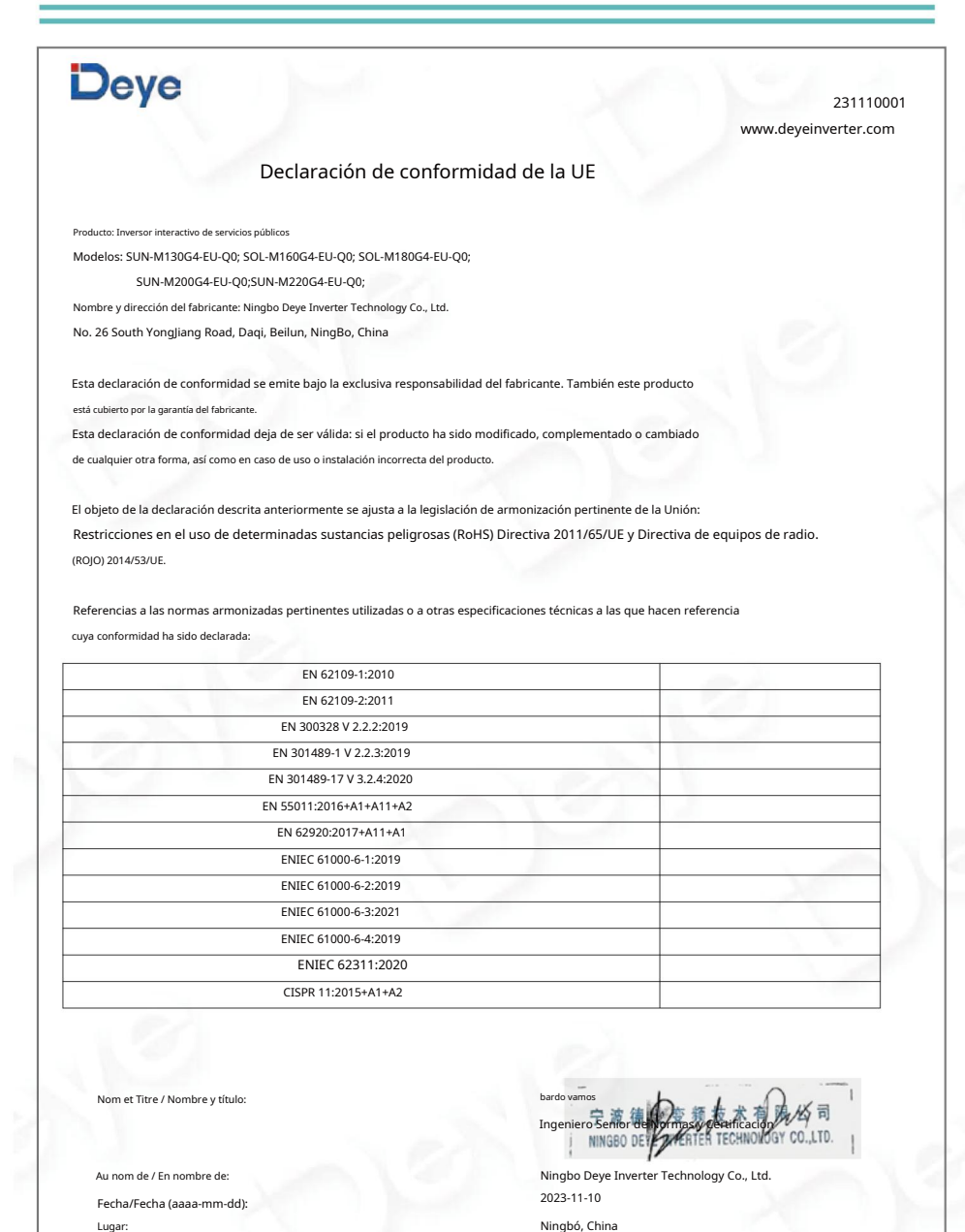

Ningbó, China

Ningbo Deye Inverter Technology Co., Ltd. No. 26 South YongJiang Road, Daqi, Beilun, NingBo, China

nto de la UE -V

Traducido automáticamente por Google

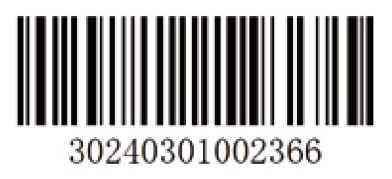